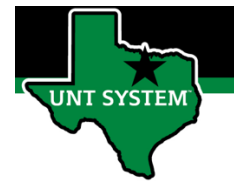

#### What is ApprovalsTile

Approvals Tile is a central location where you can view all time entries needing your approval. The Approvals Tile allows you view all reported time that employees have entered into the system for your approval.

#### Definitions

- **Reported Time:** Time reported on timesheet, such as worked time.
- Elapsed Time Reporter: Employee will log the quantity of hours worked on a given day.
- **Punch Time Reporter:** Employee will log their In time and Out time worked on a given day.

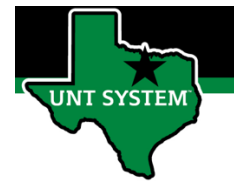

# Navigating to Approvals Tile:

| Step 1   | Log into your employee<br>portal (MyUNTSystem.edu)                                                                                                    | <image/>                                                                                                    |
|----------|----------------------------------------------------------------------------------------------------|----------------------------------------------------------------------------------------------------|
| Step 2   | <ul> <li>Under Manager Self Service<br/>option, select "Approvals"<br/>Tile.</li> <li>The number in the right<br/>coner indicates the<br/>rows of data (not<br/>employees) that need<br/>to be approved.</li> </ul> | Manager Self Service                                                                                                    |
| Step 2.A | Select the Filter icon to filter<br>by the Requester <u>or</u> Date<br>Period.                                                                                                    | Image: Self Service   View By Type   Image: Self Service   Image: Self Service   Im |
| Step 3   | Select the employee's week<br>of time you wish to approve.                                                                                                    | Pending Approvals         Image: Colspan="2">Image: Colspan="2">Pending Approvals         All       Quantity for Approval 40.00 Hours         Test, A. Employee       05/03/2021 - 05/07/2021         Reported Time       Quantity for Approval 27.00 Hours         Test, D. Employee       05/03/2021 - 05/05/2021                                                                                                    |

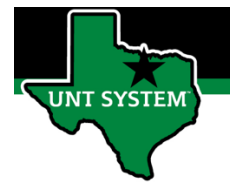

# How to Approve or Deny Time (Elapsed Time Reporter):

| <u>Step 1</u> | <ul> <li>Review the reported hours for the employee.</li> <li>Common Issues to be Aware of: <ul> <li>Ensure the employee did not report REG hours on a Holiday.</li> <li>Ensure the employee entered the correct amount of hours worked (i.e. did they really work 16 hours in one day?)</li> <li>Ensure employee did not report REG hours on a day they used a leave accrual.</li> </ul> </li> </ul> | Summary       Time Period 05/03/2021 - 05/07/202         Quantity for Approval 0.00 Hours       Quantity Submitted/ Approved 0.00 Hours         Quantity Denied 0.00 Hours       Quantity Denied 0.00 Hours         View Legend       Reported Time Details         Pending All       Image: Select Report Date Time Reporting Code Quantity for Approval         05/03/2021       REG - Regular Earnings       8.00 Hours         05/05/2021       REG - Regular Earnings       8.00 Hours         05/05/2021       REG - Regular Earnings       8.00 Hours         05/05/2021       REG - Regular Earnings       8.00 Hours         05/05/2021       REG - Regular Earnings       8.00 Hours         05/05/2021       REG - Regular Earnings       8.00 Hours         05/06/2021       REG - Regular Earnings       8.00 Hours         05/06/2021       REG - Regular Earnings       8.00 Hours                                                                                                    |
|---------------|----------------------------------------------------------------------------------------------------|----------------------------------------------------------------------------------------------------|
| Step 1.A      | <ul> <li>If needed, select the row of data<br/>you wish to review more details<br/>on.</li> <li>You can adjust reported time.</li> <li>You can view Exception.</li> </ul>                                                                                                    | Report at Time Line Details         Report Date 9503/2021         Reported for date 9.00 Hours         Schedulid for date 0.00 Hours         Schedulid for date 0.00 Hours         Time Reporting code REG - Regular Earnings         Quantity 8.00 Hours         Aguint Reporting Time         Verw Exception         Time details         Quantity Taskgroup         8 Hours       NCNTASK - UNT Taskgroup-No Tasks                                                                                                    |
| <u>Step 2</u> | Select the days you wish to<br>Approve or Deny.                                                                                                    | Select     Report Date       Select     Report Date       Sci032221     Sci032221       ColorSci221     Sci032221       Sci032221     Sci032221       ColorSci221     Sci032221       Sci032221     Sci032221       Sci032221     Sci032221       Sci032221     Sci032221       Sci032221     Sci032221       Sci032221     Sci032221       Sci032221     Sci032221       Sci032221     Sci032221       Sci032221     Sci032221       Sci032221     Sci032221       Sci032221     Sci032221       Sci032221     Sci032221       Sci032221     Sci032221       Sci032221     Sci03221       Sci032221     Sci03221       Sci03221     Sci03221       Sci03221     Sci03221       Sci03221     Sci03221       Sci03221     Sci03221       Sci03221     Sci03221       Sci032221     Sci03221       Sci03221     Sci03221       Sci03221     Sci03221       Sci03221     Sci03221       Sci03221     Sci03221       Sci03221     Sci03221       Sci03221     Sci03221       Sci03221     Sci03221       Sci03221     Sci0321 |
| <u>Step 3</u> | Enter Comment as needed and<br>select "Submit".<br><u>If Denying Time:</u><br>Add a comment to explain the<br>denial of time. If time was denied<br>due to an entry error, explain how<br>to resolve the issue.                                                                                                    | Cancel     Deny       You are about to approve this request.       Approved MMDD000000         Cancel     Deny   Submit You are about to deny this request. Approver comments, if provided, will be available on Timesheet page for time reporter view.  Approver Comments                                                                                                    |

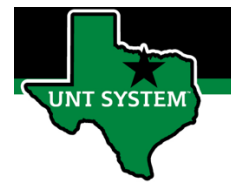

## How to Approve or Deny Time (Punch Time Reporter):

| <u>Step 1</u> | <ul> <li>Review the reported hours for the employee.</li> <li>Common Issues to be Aware of: <ul> <li>Ensure the employee entered the correct amount of hours worked (i.e. did they really work 16 hours in one day?)</li> </ul> </li> </ul>             | Summary       Time Period 05/03/2021 05/05/2021         Quantity for Approved 2.00 Hours       Quantity for Approved 2.00 Hours         Quantity Submitted/ Approved 0.00 Hours       Quantity Denied 0.00 Hours         Summary       Reported Time Period 0.00 Hours         Vew Legend       Report Date         Select       Report Date         05/03/2021       RHW - Regular Hourly Wages       9.00 Hours         0       05/03/2021       RHW - Regular Hourly Wages       9.00 Hours |
|---------------|----------------------------------------------------------------------------------------------------|----------------------------------------------------------------------------------------------------|
|               | does not have any double punches.                                                                                                    |                                                                                                    |
| Step 1.A      | <ul> <li>If needed, select the row of data you wish to review more details on.</li> <li>You can adjust reported time.</li> <li>You can view Exception.</li> </ul>                                                                                       | Report Date       0503/2021         Report Date       0503/2021         Reported for date       0.00 Hours         Scheduled for date       0.00 Hours         Scheduled for date       0.00 Hours         Classifier of the Point Houry Wages         Quantity       9.00 Hours         Varies Exception         Time details         Punch Type       Punch Time         Time details         Out       8:00 AM         NONTASK - UNT Taskgroup-No Tasks                                     |
| <u>Step 2</u> | Select the days you wish to<br>Approve or Deny.                                                                                                    | Belect       Report Date         0       05/03/2021         0       05/04/2021         0       05/05/2021         0       05/07/2021                                                                                                    |
| <u>Step 3</u> | <ul> <li>Enter Comment as needed<br/>and select "Submit".</li> <li><u>If Denying Time:</u></li> <li>Add a comment to<br/>explain the denial of time.<br/>If time was denied due to<br/>an entry error, explain<br/>how to resolve the issue.</li> </ul> | Cancel     Deny       You are about to approve this request.     Approved MM/DD/YXX                                                                                                    |

If you have any questions or issues, please contact <u>timeandlabor@untsystem.edu</u>.